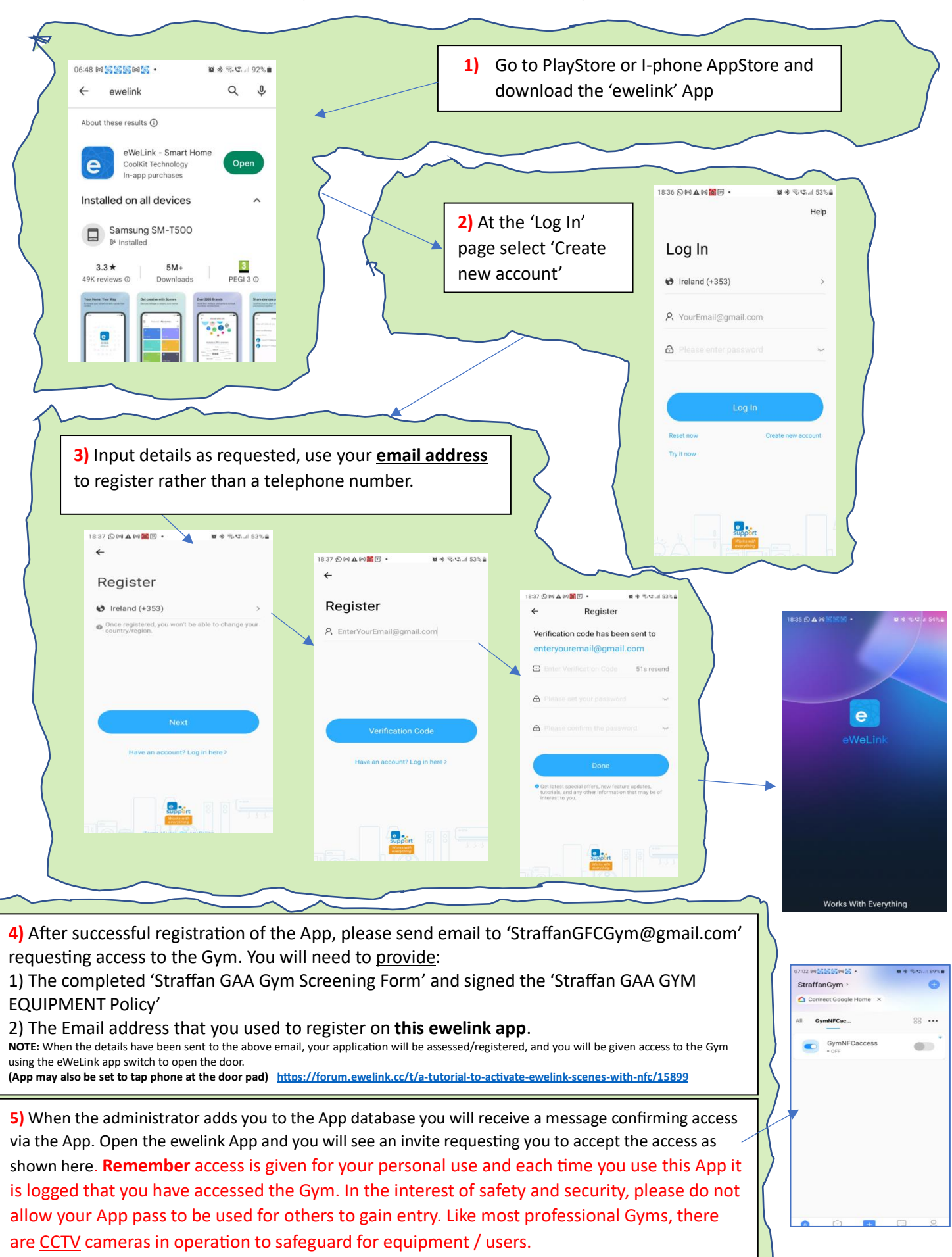

## Straffan GYM Smartphone Access control registration(Cheat sheet)